## Create bulb-girder sections with rounded corners

| Tutorial     |                                                                                |
|--------------|--------------------------------------------------------------------------------|
| Name:        | Create bulb-girder sections with rounded corners                               |
| Description: | Use the Section Designer to create a bulb-girder section with rounded corners. |
| Program:     | SAP2000                                                                        |
| Version:     | 14.2.0                                                                         |
| Model ID:    | na                                                                             |
|              |                                                                                |
|              |                                                                                |

Bulb-girder cross sections, such as that shown in Figure 1, may be created using the Section Designer.

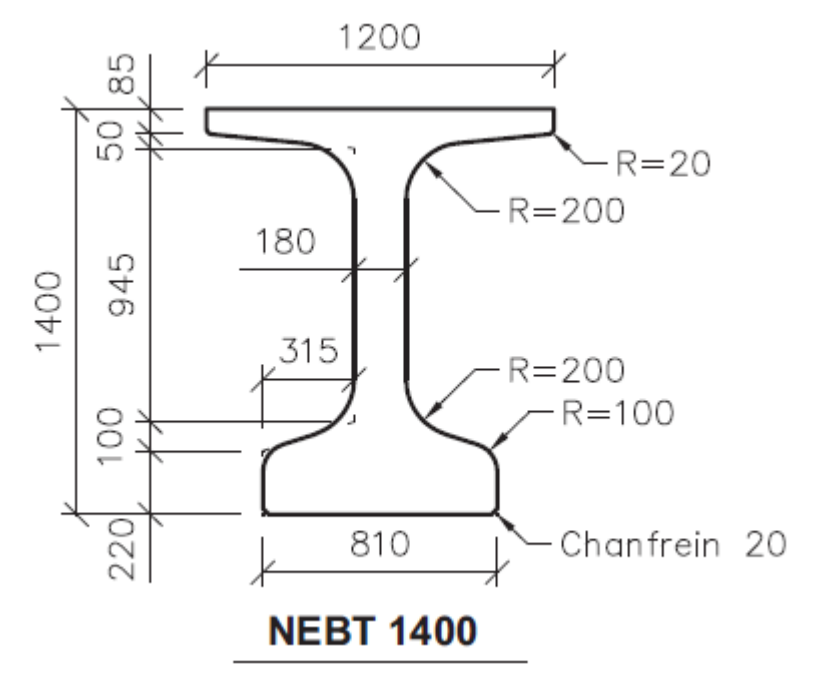

Figure 1 - Bulb-girder cross section

To model a bulb-girder section, first open the Section Designer, then use polygons to draw the outline of the section without the corner radius, as shown in Figure 2:

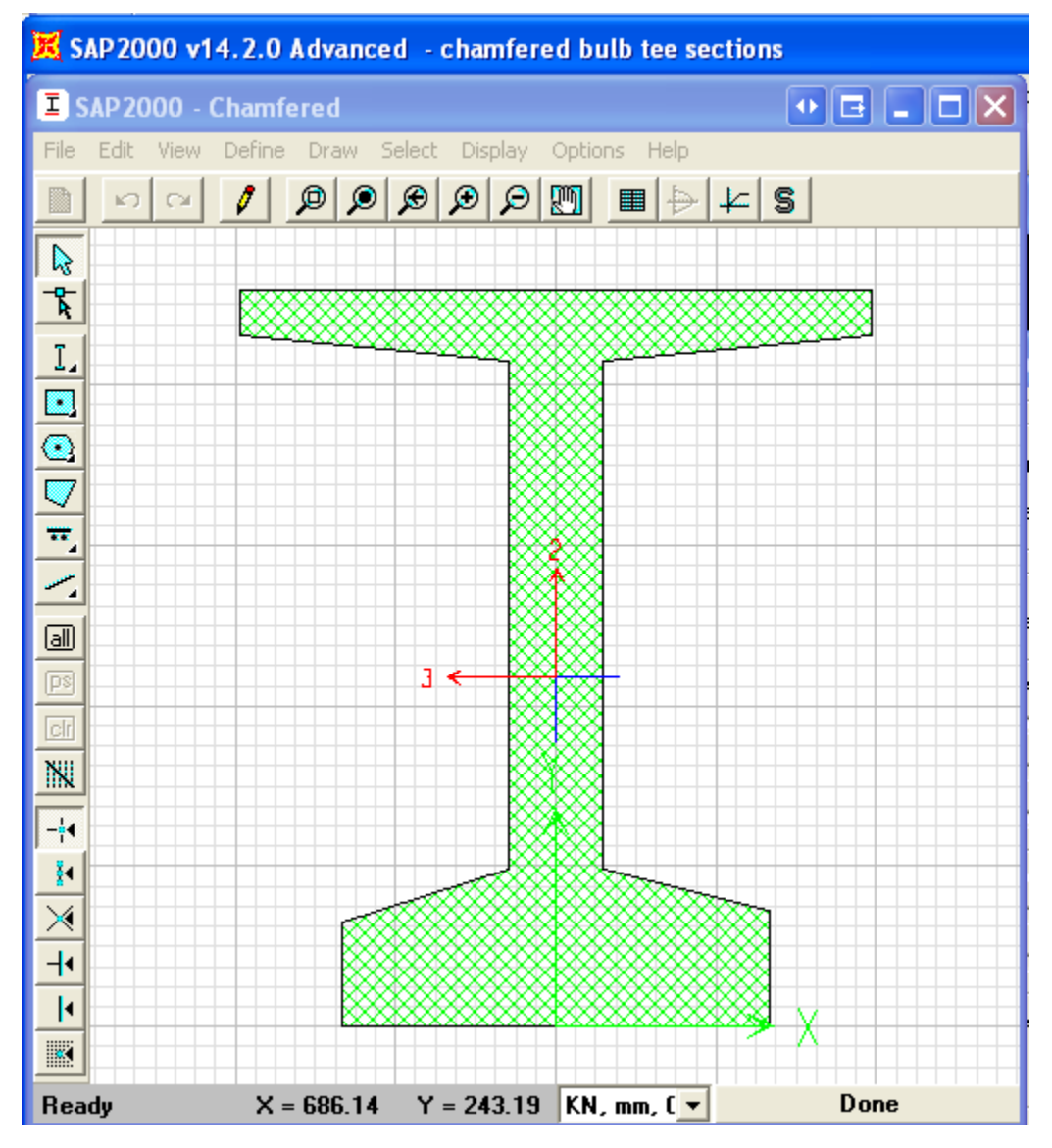

Figure 2 - Outline without the corner radius

Next, switch to reshape mode by selecting Draw > Reshape Mode. Click on the section, then right-click on each corner joint to specify a radius where needed, as shown in Figure 3:

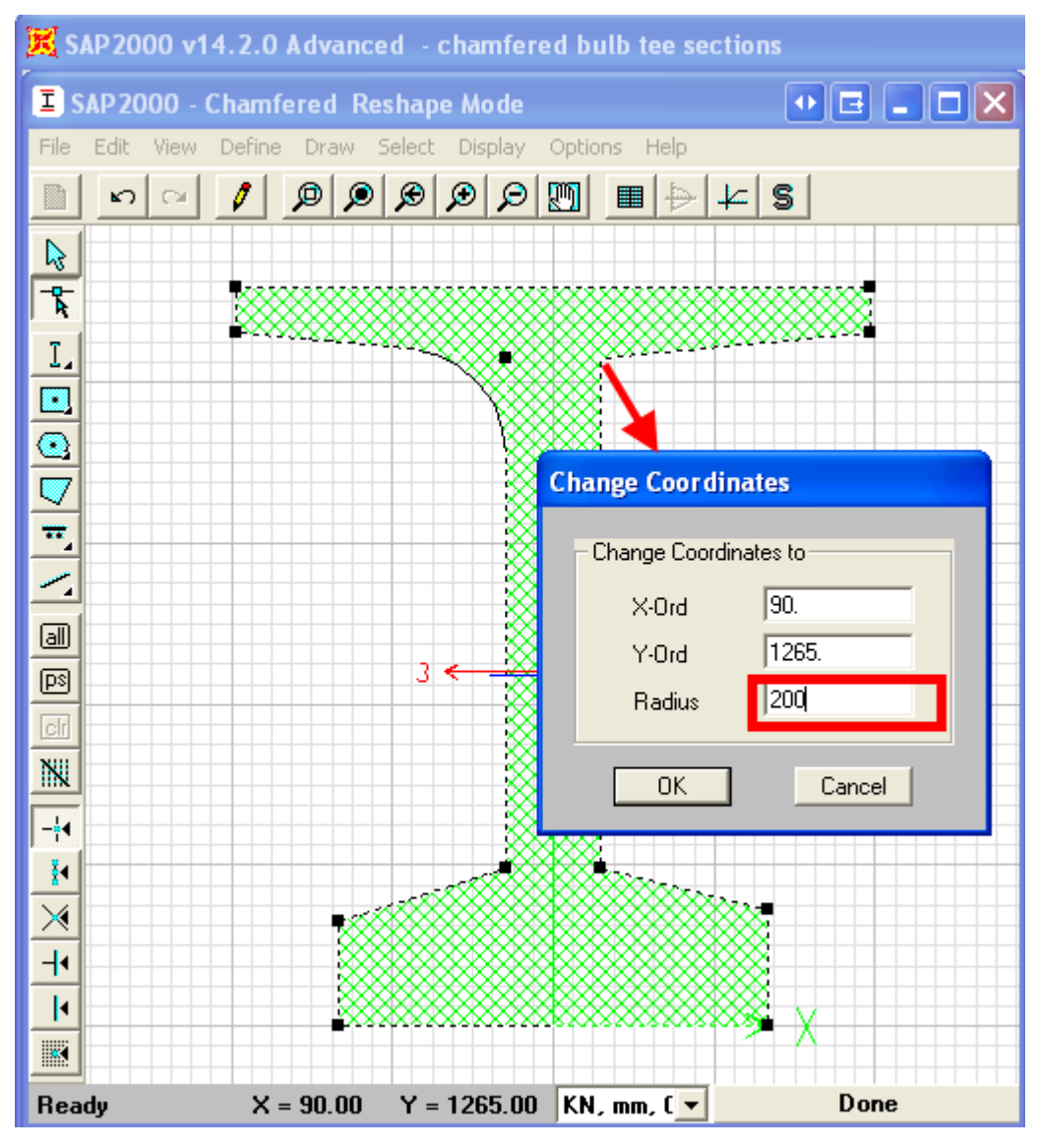

Figure 3 - Creating radial chamfers

Figure 4 presents the final bulb-girder cross section. All corners other than those at the extreme fibers are properly modeled with round corners.

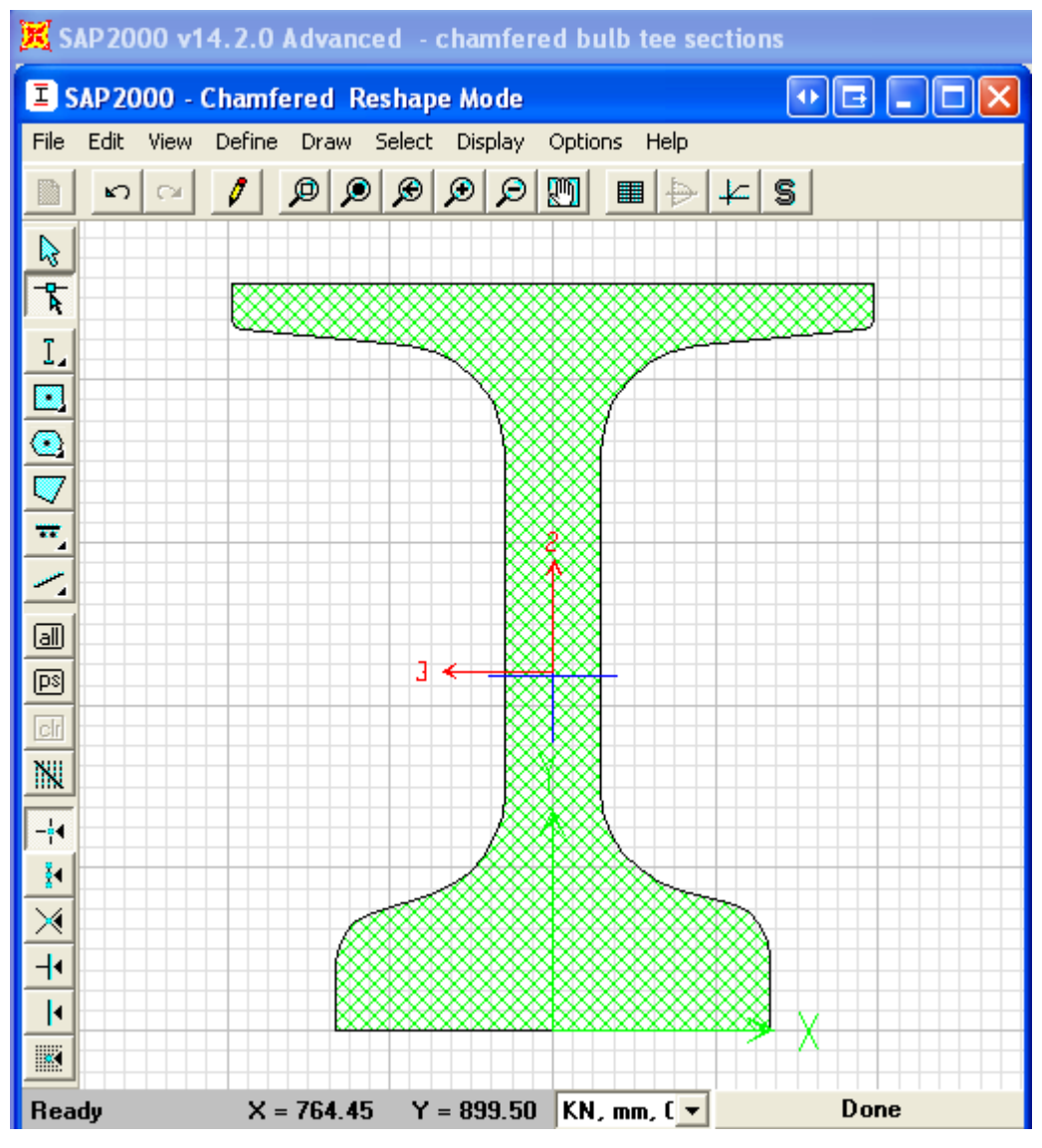

Figure 4 - Final cross-section

## Attachments

• SAP2000 V14.2.0 model (zipped .SDB file)